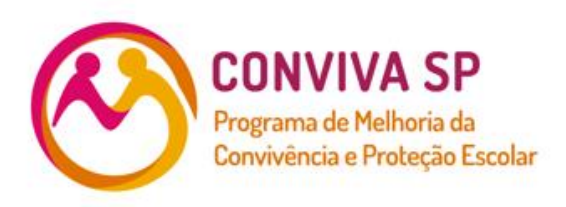

Orientações para configurações dos equipamentos de videomonitoramento para espelhamento de câmeras das unidades escolares no CICC – Centro Integrado de Comando e Controle

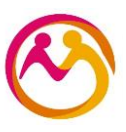

Orientações técnicas para configurações dos equipamentos de videomonitoramento para espelhamento de câmeras.

## 1. Conexão

Verifique se o cabo de rede foi devidamente conectado ao DVR.

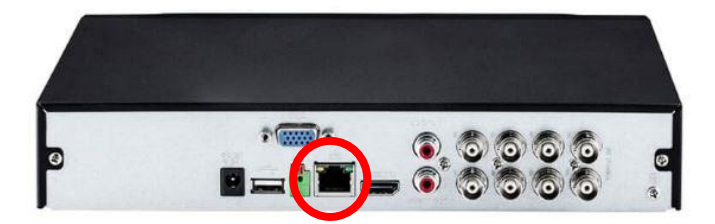

## 2. Acessando o equipamento

Digite o LOGIN e SENHA fornecidos pelo(a) diretor(a) do local.

|   | intelbro                                  | IS SERIE |   |
|---|-------------------------------------------|----------|---|
| đ | Usuário admin<br>Senha<br>Recuperar senha |          | 2 |
|   | OK                                        | Cancelar | ٥ |

#### Menu principal

Após fazer o login, o menu principal do sistema será exibido, conforme a imagem a seguir. Serão exibidas através de ícones as funções de: Operação (Buscar, Backup e Desligar), Info (Sistema, Eventos, Rede e Registro) e de Ajustes (Disp. remoto, Rede, Eventos, Armazenamento e Sistema).

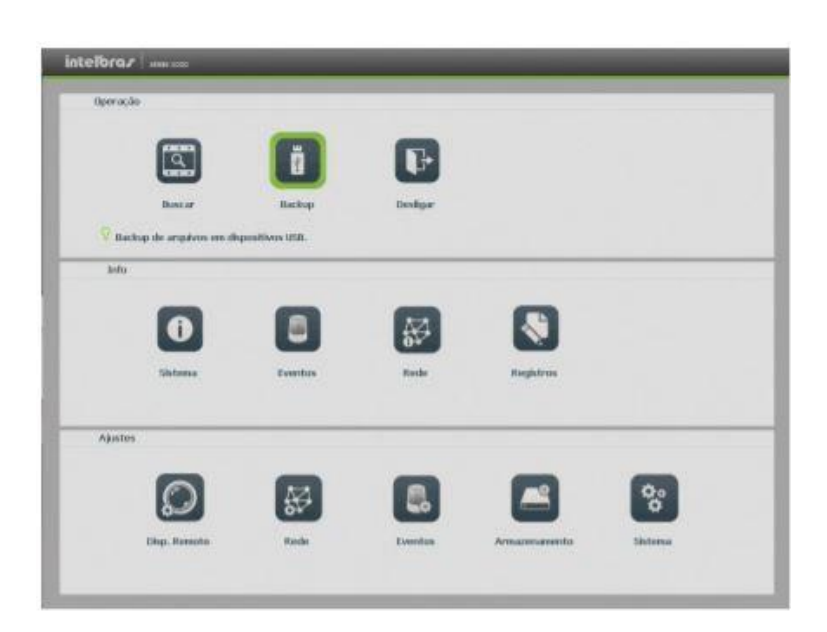

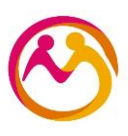

**3. Verificando configuração de IP** No menu principal acesse o ícone REDE.

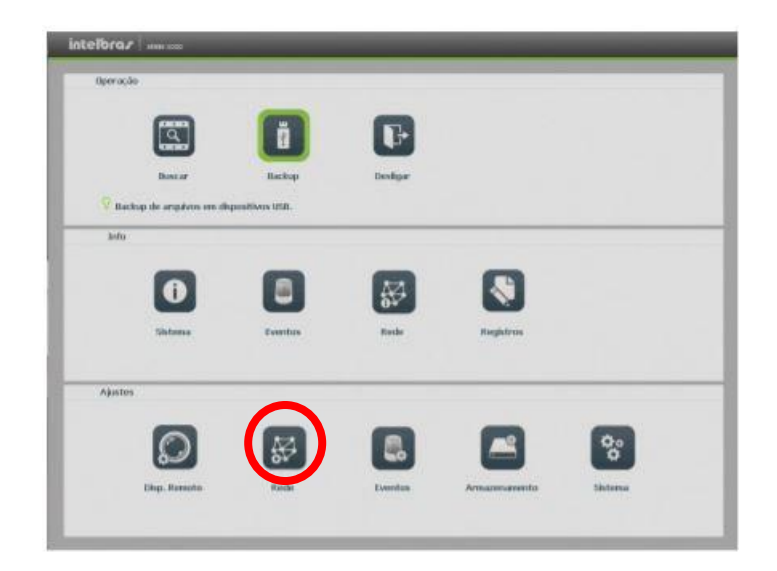

3.1 Clique na aba TCP-IP

| Disp. Remoto                                 | Rede                           | tve                                           | ntos               | Armacersamento  | Sistema          |
|----------------------------------------------|--------------------------------|-----------------------------------------------|--------------------|-----------------|------------------|
| Intelbras Cloud<br>ICD/ ID<br>Portas<br>00%5 | Mode<br>X3h                    | Download LAN<br>(Multiplos End<br>(Ethereait1 | • Principal        | (thereaf) •     |                  |
| Fitro IP<br>Sync Time Right<br>Email         | Versilo<br>MAC                 | ( <b>Pv4</b><br>(14)a7:00:50:340              | •                  | С онср          |                  |
| FTP<br>SVMP                                  | Mást. Sab-rode<br>Gateway      | (213 . 215<br>(10 . 00                        | и. и<br>1. 254     | Intallirais DDN | 0                |
| will                                         | DNS Primäris<br>DNS Secundário | (10 , 1 ,<br>(11 , 1 )                        | 1 . 246<br>1 . 246 |                 |                  |
|                                              | Padrão                         |                                               |                    | Salvar          | Cancelor Aplicar |

- > **Desabilitar:** DHCP
- > Anote: o número do IP
- > Clique em: Salvar

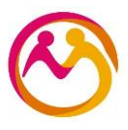

#### 4. Acessando interface WEB

Abra o navegador de internet (Internet Explorer, google Chrome).

- Importante: cada fabricante tem um navegador específico, caso não funcione em um, tente no outro!
- Importante: O navegador de Internet deve ser aberto na mesma rede (pedagógica ou administrativa) de acordo onde está instalado o DVR.
  - ) 📷 10.109.177.133 𝒫 ▾ →
- > Digite: o IP coletado no passo 3.
- **Entre com:** LOGIN e SENHA.
- Clique em: Configurações > Rede> TCP/IP

|                   | esso Web Visua | alizar Repro | oduzir          | Alarme | Configurações |
|-------------------|----------------|--------------|-----------------|--------|---------------|
| Câmera<br>Rede    | TCP/IP         |              |                 | -      |               |
| > Intelbras Cloud | Eth            | Eth1         | ~               |        |               |
| > TCP/IP          | Versão         | IPv4         | ~               |        |               |
| > Portas          |                | 58 10 8c     | 55 db 8d        |        |               |
| > DDNS            | MAC            | 50 10 00     | 35 <u>ub</u> ou |        |               |
| > Filtro IP       | Modo           | ● Estático ○ | DHCP            |        |               |
| ≻ E-mail          | End. IP        | 10 107       | 51 2            |        |               |
| > FTP             | Másc. Sub-rede | 255 255      | 255 224         |        |               |
| > UPnP            | Gateway        | 10 107       | 51 1            |        |               |
| > SNMP            | DNS Primário   | 10 17 .      | 16 4            |        |               |
| Evento            | DNS Secundário | 10 17 .      | 16 5            |        |               |
| Armazenamento     |                | Dahar        | Atualia         |        | Dadaša        |
| Sistema           |                | Sdivdi       | Atualiz         |        | Faulao        |

#### 4.1. Espelhando o videomonitoramento

- > Mantenha: o DHCP desabilitado.
- > Digite: o IP, Máscara, e DNSs informados na planilha enviada pelo Conviva.
- > Clique em: Salvar.

#### 4.2. Testando

- > **Digite:** o novo IP no navegador.
- **Entre:** LOGIN e SENHA.
- Espelhamento concluído.

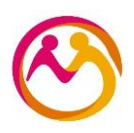

### 5. Alterando senha

> Clique em: configurações >sistema > conta

| intelbra <i>r</i> | Acesso Web | Visualizar | Reproduzir | Alarme      | Configurações | Info  | Fazer logoff  |      |    |           |
|-------------------|------------|------------|------------|-------------|---------------|-------|---------------|------|----|-----------|
| Câmera            | Conta      |            |            | Jaarinie    |               |       | T when to got |      |    |           |
| Rede              |            | Isuário    | Grupo      | 1           |               |       |               | <br> |    | <br>      |
| Evento            |            | ID         |            | Usuário     |               | Grupo |               | Men  | 10 | Modificar |
| Armazenamento     |            | 1          |            | admin       |               | admin |               |      |    | 2         |
| 🔻 Sistema         |            | 2          |            | default     |               | user  |               |      |    | 2         |
| > Geral           |            | 3          |            | nilson      |               | admin |               |      |    | 2         |
| > Tela            |            | 4          |            | coordenador |               | user  |               |      |    | 1         |
| > Matriz de Vídeo |            | 5          |            | secretaria  |               | user  |               |      |    | 2         |
| > PTZ             |            | 6          |            | rmt         |               | admin |               |      |    | 1         |
| > Alerta Sonoro   |            |            |            |             |               |       |               |      |    |           |
| > Conta           |            |            |            |             |               |       |               |      |    |           |
| > Automanutenção  | Adici      | opar       |            |             |               |       |               |      |    |           |
| > Config Backup   | 7 80101    |            |            |             |               |       |               |      |    |           |
| > Padrão          |            |            |            |             |               |       |               |      |    |           |
| > Alualização     |            |            |            |             |               |       |               |      |    |           |
|                   |            |            |            |             |               |       |               |      |    |           |
|                   |            |            |            |             |               |       |               |      |    |           |
|                   |            |            |            |             |               |       |               |      |    |           |
|                   |            |            |            |             |               |       |               |      |    |           |

- > Selecione: uma conta

- Clique em: modificar
  Marque: modificar senha
  Digite: digite a nova senha (coloque a senha da planilha)
  Clique em: salvar

| odificar                                                                                              |                                                                                                    |                                                                                                    |                                |
|----------------------------------------------------------------------------------------------------|----------------------------------------------------------------------------------------------------|----------------------------------------------------------------------------------------------------|--------------------------------|
| Usuário                                                                                               | admin                                                                                              | <b>v</b>                                                                                                   |                                |
| Grupo                                                                                                 | admin                                                                                              | ~                                                                                                    |                                |
| Memo                                                                                                  |                                                                                                    |                                                                                                    |                                |
| Modificar senha                                                                                       |                                                                                                    |                                                                                                    |                                |
|                                                                                                    |                                                                                                    | _                                                                                                    |                                |
| Nova conha                                                                                            |                                                                                                    | _                                                                                                    |                                |
| Nova senna                                                                                            | Baixo Normal Alto                                                                                  |                                                                                                    |                                |
| Confirmar                                                                                             |                                                                                                    |                                                                                                    |                                |
| Pergunta 1                                                                                            | Qual é o seu animal d                                                                              | e estimação fauntito?                                                                                      |                                |
| Despecto 1                                                                                            |                                                                                                    |                                                                                                    |                                |
| Resposta i                                                                                            | 1                                                                                                  |                                                                                                    |                                |
|                                                                                                    |                                                                                                    |                                                                                                    |                                |
| Pergunta 2                                                                                            | Qual é o modelo do se                                                                              | eu primeiro carro?                                                                                         |                                |
| Pergunta 2<br>Resposta 2                                                                              | Qual é o modelo do se                                                                              | eu primeiro carro?                                                                                         |                                |
| Pergunta 2<br>Resposta 2<br>Autoridade                                                                | Qual é o modelo do se                                                                              | eu primeiro carro?                                                                                         |                                |
| Pergunta 2<br>Resposta 2<br>Autoridade<br>Sistema                                                     | Qual é o modelo do se<br>Reproduzir                                                                | eu primeiro carro? 🗸 🗸                                                                                     |                                |
| Pergunta 2<br>Resposta 2<br>Autoridade<br>Sistema                                                     | Qual é o modelo do se<br>Reproduzir                                                                | Visualizar                                                                                                 |                                |
| Pergunta 2<br>Resposta 2<br>Autoridade<br>Sistema<br>Conta                                            | Qual é o modelo do se<br>Reproduzir<br>✓ Sistema<br>✓ Info                                         | Visualizar<br>Visualizar<br>Visualizar                                                                     | ✓ Padrão                       |
| Pergunta 2<br>Resposta 2<br>Autoridade<br>Sistema<br>Codos<br>Conta<br>PTZ                            | Qual é o modelo do se<br>Reproduzir<br>✓ Sistema<br>✓ Info<br>✓ Armazenamento                      | veu primeiro carro? ✓<br>Visualizar<br>✓ Desconectar Usuário<br>✓ Controlar DVR<br>✓ Evento                | ✓ Padrão<br>✓ Backup<br>✓ Rede |
| Pergunta 2<br>Resposta 2<br>Autoridade<br>Vitodos<br>Conta<br>PTZ<br>Ajustar Imagem<br>Câmera         | Qual é o modelo do se<br>Reproduzir<br>✓ Sistema<br>✓ Info<br>✓ Armazenamento<br>✓ Limpar Registro | veu primeiro carro? ✓<br>Visualizar<br>✓ Des conectar Usuário<br>✓ Controlar DVR<br>✓ Evento<br>✓ Desligar | ✓ Padrão<br>✓ Backup<br>✓ Rede |
| Pergunta 2<br>Resposta 2<br>Autoridade<br>2 Todos<br>2 Conta<br>2 PTZ<br>2 Ajustar Imagem<br>2 Câmera | Qual é o modelo do se<br>Reproduzir<br>Sistema<br>Info<br>Armazenamento<br>Limpar Registro         | u primeiro carro? ✓<br>Visualizar<br>✓ Des conectar Usuário<br>✓ Controlar DVR<br>✓ Evento<br>✓ Desligar   | ✓ Padrão<br>✓ Backup<br>✓ Rede |
| Pergunta 2<br>Resposta 2<br>Autoridade<br>Todos<br>Conta<br>PTZ<br>Austar Imagem<br>Câmera            | Qual é o modelo do se<br>Reproduzir<br>Sistema<br>Info<br>Armazenamento<br>Limpar Registro         | veu primeiro carro? ✓<br>Visualizar<br>✓ Desconectar Usuário<br>✓ Controlar DVR<br>✓ Evento<br>✓ Desligar  | ⊻ Padrão<br>✓ Backup<br>✓ Rede |
| Pergunta 2<br>Resposta 2<br>Autoridade<br>Todos<br>Conta<br>PTZ<br>Ajustar Imagem<br>Câmera           | Qual é o modelo do se<br>Reproduzir<br>Sistema<br>Info<br>Armazenamento<br>Limpar Registro         | visualizar<br>✓ Desconectar Usuário<br>✓ Controlar DVR<br>✓ Evento<br>✓ Desligar                           | ✓ Padrão ✓ Backup ✓ Rede       |
| Pergunta 2<br>Resposta 2<br>Autoridade<br>Conta<br>Conta<br>PTZ<br>Ajustar Imagem<br>Câmera           | Qual é o modelo do se<br>Reproduzir<br>Sistema<br>Info<br>Armazenamento<br>Limpar Registro         | vu primeiro carro? ✓<br>Visualizar<br>✓ Desconectar Usuário<br>✓ Controlar DVR<br>✓ Evento<br>✓ Desligar   | ✓ Padrão<br>✓ Backup<br>✓ Rede |
| Pergunta 2<br>Resposta 2<br>Autoridade<br>Todos<br>Conta<br>PTZ<br>Austar Imagem<br>Câmera            | Qual é o modelo do se<br>Reproduzir<br>Sistema<br>Info<br>Armazenamento<br>Limpar Registro         | u primeiro carro? ✓<br>Visualizar<br>✓ Des conectar Usuário<br>✓ Controlar DVR<br>✓ Evento<br>✓ Desligar   | ✓ Padrão<br>✓ Backup<br>✓ Rede |

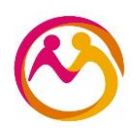

# **DÚVIDAS FREQUENTES**

#### 1. Devo conectar o DVR direto no SWITCH?

R: Sim, deve-se conectar um cabo de rede entre os dois equipamentos.

#### 2. Não tenho mais portas disponíveis no SWITCH, o que devo fazer?

R: Caso não tenha mais pontos disponíveis a escola deve adquirir um novo SWITCH.

OBS: Não coloque outro roteador ou hub na rede para ter mais pontos.

### 3. O que fazer quando as portas 1 e 2 do SWITCHI já estiverem ocupadas?

R: Neste caso você pode conectar o equipamento em qualquer porta disponível no switch.

# 4. A escola tem mais de um DVR, devo utilizar um cabo de rede para cada ou conectar m ao outro?

R: Utilize um cabo e uma porta de rede para cada equipamento.

#### 5. A escola tem câmeras Ips, devo colocar um IP em cada câmera?

R: Não, basta inserir um IP no DVR que o mesmo localiza essas câmeras.

# 6. A senha enviada pelo Conviva SP não foi aceita no DVR, precisa de mais um carácter, como proceder?

R: Basta colocar um @ no final da senha.

# 7. Conectei o equipamento na rede mas não consigo pingar (testar a conexão), como proceder?

R: Você deve seguir os seguintes passos:

- $\rightarrow$  Ligue o DHCP e verifique se o equipamento localiza um IP automaticamente;
- → Se o DVR não localizar um IP automaticamente, verifique o cabo de rede ou troque a porta do switch;
- → O equipamento localizou um IP, mas ele é diferente do inserido manualmente, consulte a planilha enviada pelo Conviva SP e verifique se o equipamento está na rede Administrativa ou Pedagógica.

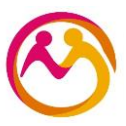

# 8. O DVR pinga (responde corretamente na rede), mas não abre a página web no computador, tem como resolver?

R: Sim, nas configurações de rede do equipamento verifique a porta HTTP e digite o número 80.

### 9. Após configurar o DVR, como devo proceder?

R: Se o equipamento foi configurado corretamente e testado na rede da escola, o técnico deve entrar em contato com a equipe técnica do Conviva SP para validação.

### 10. Até quantas câmeras a escola pode instalar?

R: Não há um número máximo ou mínimo de câmeras, cada escola deve verificar sua necessidade (caso tenha dúvidas em relação aos locais estratégicos de instalação, poderá solicitar auxílio à Ronda Escolar).

### 11. Até quantos DVRs podem ser configurados?

R: Há a disponibilidade de 8 IPs escola sendo: 4 na rede administrativa e 4 na rede pedagógica. A quantidade de DVRs depende da quantidade de câmeras, capacidade de cada equipamento e ponto de rede.

#### 12. Devemos espelhar alarmes?

R: Não, a SEDUC solicita apenas o espelhamento de câmeras de videomonitotamento.

#### 13. Posso utilizar câmeras antigas em equipamentos novos ou vise e versa?

R: Normalmente, tecnologias diferentes não se comunicam corretamente.

# 14. O diretor da escola, solicitou a configuração das câmeras no celular, isso é possível?

R: Ao realizar o espelhamento no CICC as imagens só podem ser acessadas localmente na escola, SEDUC e CICC (rede Intragov).

# 15. Já fiz o espelhamento e a escola decidiu acrescentar novas câmeras, devo refazer o espelhamento?

R: Não, a escola pode adicionar / remover câmeras, as imagens vão aparecer, automaticamente, no monitor da escola e no CICC, sem necessidade de refazer o

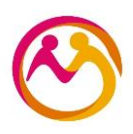

espelhamento.

# 16. Devemos espelhar o equipamento do antigo projeto (FDE/ SPEC)?

R: Não, o equipamento SCATI já foi espelhado anteriormente e já temos acesso.

# 17. Existe algum DVR não compatível com o espelhamento?

R: Sim, alguns equipamentos tornaram-se obsoletos por conta da sua arquitetura que foi desenvolvida em JAVA, os novos navegadores e programas não fornecem mais compatibilidade com essa aplicação devido à <u>falhas de segurança</u>.

# 18. Qual configuração básica que um DVR deve ter para ser espelhado?

R: Os DVRs devem conter, no mínimo, os seguintes aspectos técnicos:

## Rede:

Fast Ethernet / Gigabit Ethernet RJ45 (10/100 Mbps) RJ45 (10/100/1000 Mbps)

Throughput 36 Mbps 48 Mbps 96 Mbps

# Funções e protocolos:

HTTP, IPv4/IPv6, TCP/IP, UPNP, RTSP, SMTP, NTP, DHCP, DNS, DDNS, Filtro IP, SNMP, FTP.

## Plataforma (sistema operacional):

Linux

# 19. Quais marcas são compatíveis com o espelhamento?

R: O Conviva SP respeita a vedação à indicação de marcas específicas pois implica em direcionamento de aquisição, porém o equipamento a ser adquirido deve ter as configurações compatíveis com o sistema, conforme indicado na questão anterior.

## 20. Minha escola está espelhada, como saber se está funcionando corretamente?

R: O Conviva SP disponibiliza uma planilha de verificação. Caso a escola conste desta planilha significa que, por algum motivo, as imagens não estão sendo visualizadas e, portanto, deve ser verificado.

## 21. Minha escola apareceu na Planilha de Verificação, como devo proceder?

R: Primeiramente, desligue e religue o aparelho, então, consulte a equipe técnica do Conviva

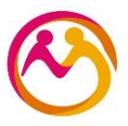

SP para verificar se a conexão retornou. Caso a resposta seja de que a escola permanece *off-line*, a escola deverá chamar um técnico especializado.

# 22. Mesmo a escola estando sem conexão de internet é possível que o acesso às imagens, pelo CICC, permaneçam?

R: Não, as imagens são acessadas via internet.

#### 23. Por quanto tempo as imagens ficam armazenadas no DVR?

R: Depende da configuração e da capacidade de armazenamento do HD de cada equipamento.

### 24. A SEDUC possui um backup de todas as imagens dos DVRs?

R: Não, só temos acesso as imagens gravadas que o HD de cada aparelho é capaz de armazenar.

### 25. O DVR pede para instalar um Plugin, o que é isso?

R: O Plugin é um complemento que permite que seu computador se comunique com o DVR e assim você tenha acesso às imagens e dados do mesmo.

Em caso de dúvidas, entrar em contato através do e-mail: <u>convivasp@educacao.sp.gov.br</u>.